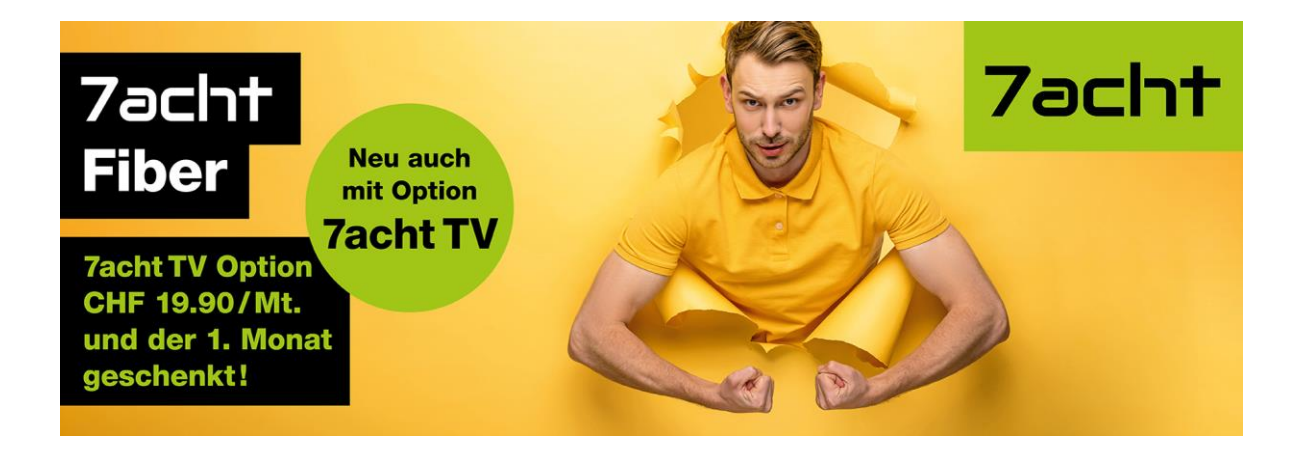

# Wie kann man das WLAN deaktivieren oder einen Zeitplan für die WLAN-Nutzung festlegen?

## Variante 1:

Das WLAN lässt sich bequem per Ein- und Ausschaltknopf deaktivieren. Ein kurzes Drücken schaltet die Leuchte aus.

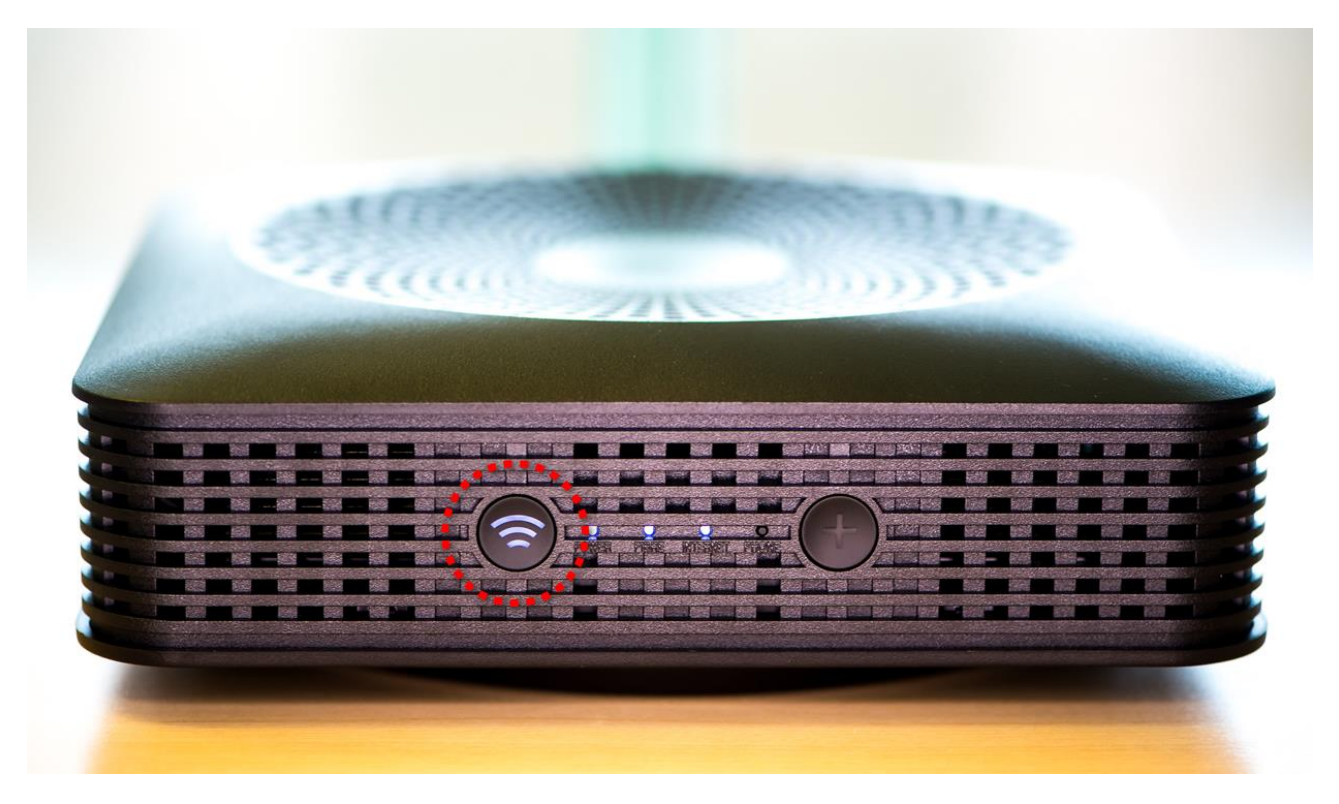

## Variante 2:

WLAN-Zeitsteuerung über die Router-Einstellungen konfigurieren

1. Melden Sie sich bei der Fiber Box an, indem Sie die Adresse http://salt.box oder die IP-Adresse 192.168.1.1 (standardmässig) in Ihrem Browser eingeben.

#### Benutzername = admin

**Passwort =** Zugangsdaten **GUI** stehen auf der Unterseite des Routers.

Standfuss (Teller) in Pfeilrichtung wegschieben:

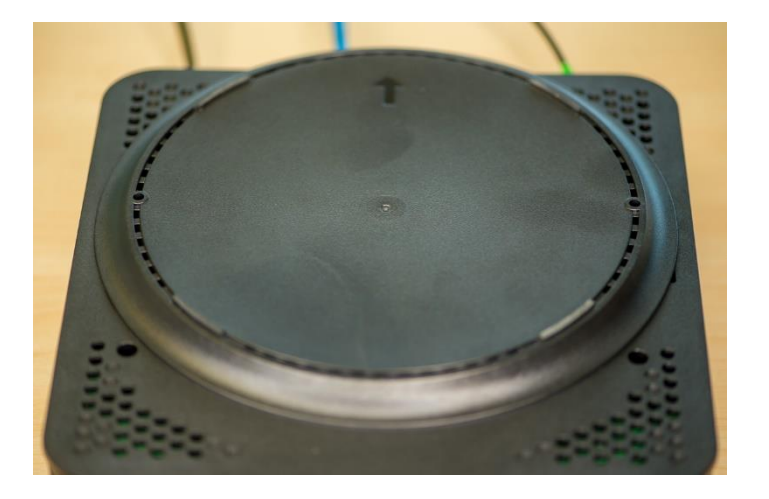

2. Wähle in der Übersicht die Option zur Energieeinsparung aus

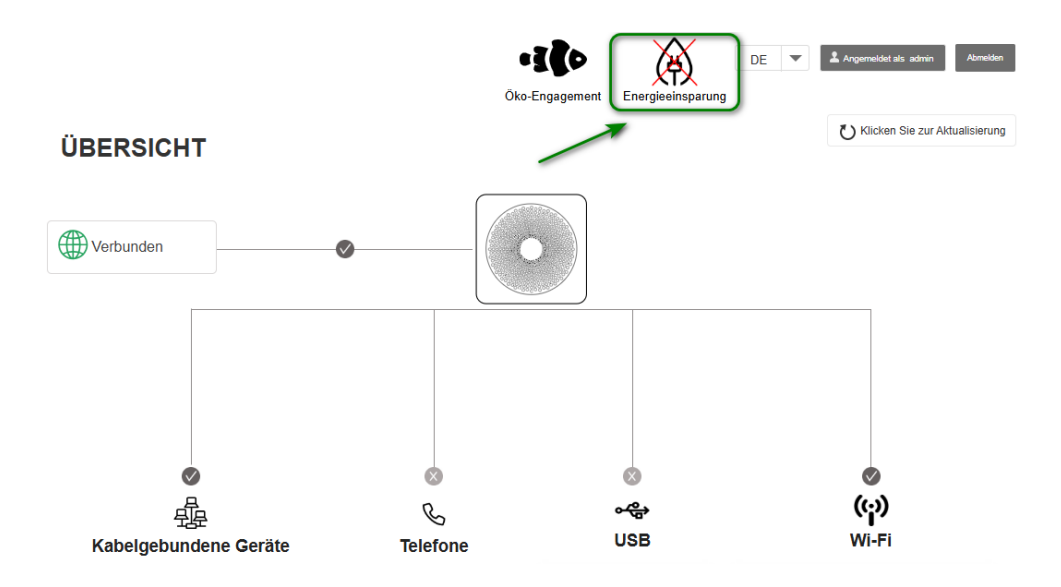

**3.** Aktiviere den WiFi-Zeitplan, um anschließend die gewünschten Zeiten festzulegen. Im Beispiel wird der Zugriff am Sonntag von 23:00 bis 5:00 Uhr blockiert.

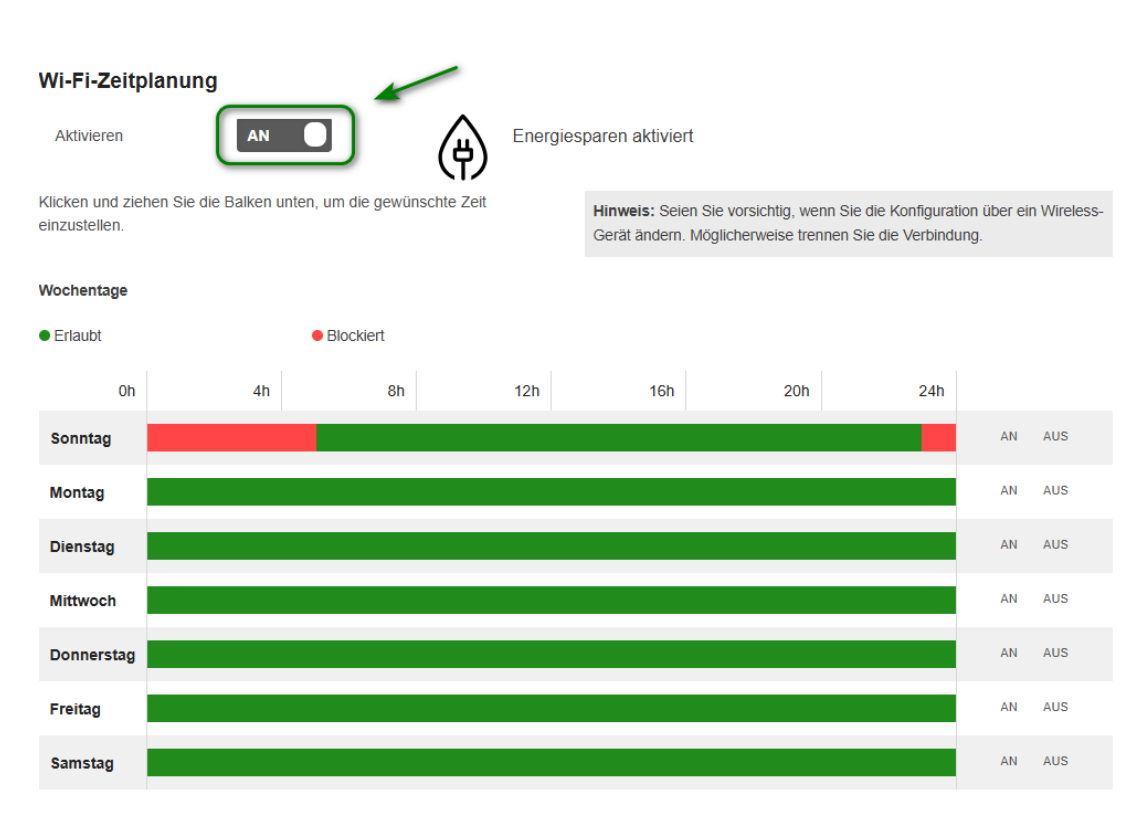

#### ENERGIEEINSPARUNG

Sobald die Zeitplannung erfasst wurde, müssen die Einstellungen gespreichert werden.

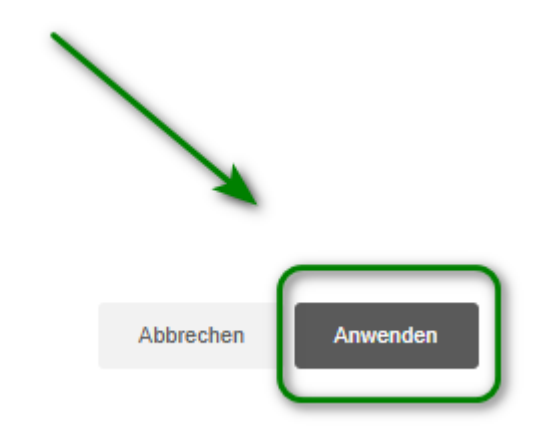